## How to make a return using the In-tend system.

- 1. log on to the system with your email address and password
- 2. go into the My Tenders tab
- 3. select the tender you wish to make a tender return.
   4. view documents for the appropriate stage

| 🖉 The University | Of Manchester El       | ectronic Tendering      | Site - Windows In              | ternet Explorer        |                                                                            |                                                                                                    |                                                                                                    |                                                                                                    |                                                                                          |                             | - 7 🛛                     |
|------------------|------------------------|-------------------------|--------------------------------|------------------------|----------------------------------------------------------------------------|----------------------------------------------------------------------------------------------------|----------------------------------------------------------------------------------------------------|----------------------------------------------------------------------------------------------------|------------------------------------------------------------------------------------------|-----------------------------|---------------------------|
| 🕒 🗢 🖉 ht         | tps://in-tendhost.co.u | uk/universityofmanchest | er/aspx/ <b>f</b> enders/MyTer | iders                  |                                                                            |                                                                                                    | A 1                                                                                                    | 🗟 😽 🗙 🧔                                                                                                    | malta capital cit                                                                        | y                           | P -                       |
| File Edit View   | Favorites Tools        | Help                    |                                |                        | x 🍕 •                                                                      |                                                                                                    |                                                                                                    |                                                                                                    |                                                                                          |                             |                           |
| 🚖 Favorites 🛛 🔡  | 🔹 🌈 The University     | Of Manch 🗙 🚾 1          | 0 day Weather in Vallet        | ta 🙋 maita capital c   | ity, Ask Jeeves                                                            |                                                                                                    |                                                                                                    | 🙆 • 🔊                                                                                                    | - 🖶 •                                                                                    | Page + Safe                 | ity + Tools + 🔞 + 💙       |
|                  | MANCH                  | 2 <b>STER</b><br>824    |                                |                        |                                                                            |                                                                                                    |                                                                                                    |                                                                                                    |                                                                                          |                             | ^                         |
|                  | Home                   | <b>Buyers Profiles</b>  | Messages 🚽                     | Tenders 🚽 Co           | ntracts C                                                                  | ompany Details                                                                                                    | Help Logout                                                                                                    |                                                                                                    |                                                                                          |                             | -                         |
|                  |                        |                         |                                | My Tenders             |                                                                            |                                                                                                    |                                                                                                    |                                                                                                    |                                                                                          |                             |                           |
|                  | Tenders                |                         |                                | Awarded                |                                                                            |                                                                                                    |                                                                                                    |                                                                                                    |                                                                                          |                             |                           |
|                  | Search                 |                         |                                | Current<br>Forthcoming |                                                                            |                                                                                                    |                                                                                                    | Sho                                                                                                    | ving 1 to 10 of                                                                          | 22 Next                     |                           |
|                  | My Tenders             |                         | 🚖 Branding Rev                 | iew                    |                                                                            |                                                                                                    | 🔷 Date docur                                                                                                    | nents can be reque                                                                                               | ested until: 03/                                                                         | 03/2011                     |                           |
|                  | Current                |                         | Status                         |                        | The tende                                                                  | r is currently in prog                                                                                                    | ress.                                                                                                    |                                                                                                    |                                                                                          |                             |                           |
|                  | Awarded                |                         | Title                          |                        | Branding F                                                                 | Review                                                                                                    |                                                                                                    |                                                                                                    | <u> </u>                                                                                 |                             |                           |
|                  | Filter                 |                         | Description                    |                        | The Unive<br>(s) to unde                                                   | sity is currently und<br>rtaken up to 5 work                                                                                                    | ertaking a Brand Re<br>packages to assist                                                                                                | view and wishes to<br>with the review. De                                                                        | appoint a cont<br>tails are as per                                                       | ractor<br>the               | _                         |
|                  | Customer<br>All        | ~                       |                                |                        | requestre                                                                  | quetaren.                                                                                                    |                                                                                                    |                                                                                                    | View                                                                                     | Details                     | >                         |
|                  |                        |                         | Chrisities Bistro              | & Whitworth Building - | Catering Services                                                          |                                                                                                    | Date docur                                                                                                    | nents can be reque                                                                                               | ested until: 15/                                                                         | 03/2010                     |                           |
|                  |                        |                         | Status                         |                        | The tende                                                                  | is currently in prog                                                                                                    | ress.                                                                                                    |                                                                                                    |                                                                                          |                             |                           |
|                  |                        |                         | Title                          |                        | Chrisities                                                                 | Bistro & Whitworth B                                                                                                    | Building - Catering S                                                                                                    | ervices                                                                                                    |                                                                                          |                             |                           |
|                  |                        |                         | Description                    |                        | The Unive<br>who wish<br>Whitworth                                         | sity of Manchester a<br>to be considered to<br>Building plus the W                                                                              | are inviting application<br>operate a catering s<br>hitworth Hall.                                                                       | ons from suitably qu<br>ervice for the Chris                                                                     | ualified compar<br>ties Bistro and                                                       | nies                        |                           |
|                  |                        |                         |                                |                        | The Christ<br>separate o                                                   | ies Bistro and White<br>perators.                                                                                                    | vorth Hall will be ter                                                                                                    | idered seperately a                                                                                              | nd may be awa                                                                            | rded to                     |                           |
|                  |                        |                         |                                |                        |                                                                            |                                                                                                    |                                                                                                    |                                                                                                    | View                                                                                     | Details                     |                           |
|                  |                        |                         | Construction Wo                | rks Framework 2010     |                                                                            |                                                                                                    | Date docur                                                                                                    | nents can be requ                                                                                                | ested until: 16/                                                                         | 02/2011                     |                           |
|                  |                        |                         | Status                         |                        | You have r                                                                 | eceived tender docu                                                                                                    | umentation.                                                                                                    |                                                                                                    |                                                                                          |                             |                           |
|                  |                        |                         | Title                          |                        | Constructi                                                                 | on Works Framewo                                                                                                    | rk 2010                                                                                                    |                                                                                                    |                                                                                          |                             |                           |
|                  |                        |                         | Description                    |                        | The Unive<br>Framewor<br>University<br>landscapin<br>threshold<br>Framewor | sity is looking to ap<br>k who will be able to<br>to include but not lin<br>ng/external works. A<br>works of £4m and u<br>k and will be adverti | point a number of fir<br>o undertake various<br>nited to demolition, i<br>II works on the Cons<br>nder. Works in exce<br>sed separately. | ms onto a Constru<br>types of constructio<br>new build, refurbish<br>struction Works Fra<br>ss of this threshold | ction Works<br>n works at the<br>iment, decorati<br>mework will be<br>will not fall with | on and<br>below<br>hin this | Deddense in: 100.00 0 000 |
| 👭 start 🔰 🖊      | - @ 🕞 🗇 🖂              | » 🕟 MHS in Ja           | a 🖉 3 Intern                   | - 🕞 Microsoft          | G:\FIN\PU                                                                  | Adobe Acr                                                                                                    | 🕲 Login - Mo                                                                                                    | How to m                                                                                                    | EN 📖                                                                                     |                             | W A 40 0 0 12:47          |

- 5. complete any online questionnaires attached to the project
- 6. attached your tender return or PQQ using the upload documents screen (follow the on-line instructions on uploading the documents)

| University Of Manchester Electronic Tendering Site - Windows Internet Explorer                                                                                                    |                                                      |
|----------------------------------------------------------------------------------------------------|------------------------------------------------------|
|                                                                                                    | 💌 🔒 🚱 🆅 🗙 💋 malta capital city                       |
| Edit View Favorites Tools Help 🛛 🕹 👻                                                                                                    |                                                      |
| rites 😥 👻 🏈 The University Of Manch 🗙 🚾 10 day Weather in Valletta 💋 malta capital city, Ask Jeeves                                                                                                    | 🏠 👻 🖾 👻 🚍 🗰 👻 Page 🗾 Safety 🗾 Tools -                |
|                                                                                                    |                                                      |
| MANCHESTER                                                                                                    |                                                      |
| 1624                                                                                                    |                                                      |
| Hanna Davidea Hannara Tandara Cardanata Caranan Datella Han                                                                                                    |                                                      |
| Home Buyers Profiles Messages Tenders Contracts Company Details Help                                                                                                    | Logout                                               |
| Tender Management                                                                                                    |                                                      |
| Your ratum has not not been cont                                                                                                    |                                                      |
|                                                                                                    |                                                      |
| Tender 2011/640/NIM Invitation to Tender Correspondence History                                                                                                    |                                                      |
|                                                                                                    |                                                      |
|                                                                                                    |                                                      |
| How To Attach & Submit Documents                                                                                                    |                                                      |
| 1. If any mandatory documents have been requested, they will be shown in the My Tender Return section against a Red b                                                                                                    | utton. You will need to attach them using the Attach |
| Documents button within the My Lender Return section to the bottom of this screen. 2. If a Questionnaire is required to be completed, it will be shown in <i>Red</i> and marked Not Started in the My Tender Return                                                     | section. It is mandatory that any Questionnaire's    |
| must be completed. 3. To attach additional documents you wish to submit as part of your tender return, click the Attach Documents button ur                                                                                                    | der the My Tender Return section (if available).     |
| These will then appear in the <b>My Tender Return</b> section.                                                                                                    |                                                      |
| NOTE : Large files may take some time to upload. We advise you to keep the files under SMB.                                                                                                    |                                                      |
| <ol> <li>When you have completed all the above steps and are ready to submit your tender return, click the red Submit Return at<br/>4. When you have completed all the above steps and are ready to submit your tender return, click the red Submit Return at</li></ol> | : the bottom of this page.                           |
|                                                                                                    |                                                      |
|                                                                                                    |                                                      |
| Server Time : 26/03/2012 12:51:12 Due Date : 27/03/2012 12:00:00 Time Remaining : 23 Hours 8 Minut                                                                                                    | es 48 Seconds                                        |
|                                                                                                    |                                                      |

|                                                                                                    | regions of interest<br>nanoindentation e<br>of a range of high<br>reflected light illur                                                                                                    | for subsequent mechanical o<br>quipment integrated with a h<br>resolution optical microscop<br>nination. | characterisation, we wish to a<br>high quality optical microsco<br>y techniques using both trar |
|----------------------------------------------------------------------------------------------------|----------------------------------------------------------------------------------------------------|----------------------------------------------------------------------------------------------------|-------------------------------------------------------------------------------------------------|
| Tender Documents Received                                                                                  | Description                                                                                                    | Options                                                                                                  |                                                                                                 |
| HVLE Terms and Conditions 2011.doc                                                                         | HVLE Terms and Conditions                                                                                                    | View                                                                                                    | Download                                                                                        |
| Tender11-640-ITTv3Final.docx                                                                               | 2011/640/NIM Invitation to Tender                                                                                                    | View                                                                                                    | Download                                                                                        |
| My Tender Return                                                                                           | Description                                                                                                    | Options                                                                                                  |                                                                                                 |
| Equality Questionnaire 2008                                                                                | Not Started                                                                                                    | View Questi                                                                                              | onnaire                                                                                         |
| Form of Tender                                                                                             | Not Started                                                                                                    | View Questi                                                                                              | onnaire                                                                                         |
| General Company Background Information                                                                     | Not Started                                                                                                    | View Questi                                                                                              | oppaire                                                                                         |
| Select documents you                                                                                       | u wish to add to the <b>My Tender Return</b> section above usin                                                                                                    | ng the Attach Documents bu                                                                               | utton below.                                                                                    |
| Select documents you<br>NOTE :                                                                             | u wish to add to the <b>My Tender Return</b> section above usin<br>Large files can take some time to upload. We advise you t<br>Attach Documents                                                                                                    | ng the Attach Documents bu                                                                               | utton below.                                                                                    |
| Select documents yo<br>NOTE :<br>Submit My Return                                                          | u wish to add to the <b>My Tender Return</b> section above usi<br>Large files can take some time to upload. We advise you t<br>Attach Documents                                                                                                    | ng the <b>Attach Documents</b> bu                                                                        | utton below.                                                                                    |
| Select documents you<br>NOTE :<br>Submit My Return<br>When you have comp                                   | u wish to add to the <b>My Tender Return</b> section above usin<br>Large files can take some time to upload. We advise you t<br><u>Attach Documents</u><br>leted all the above steps and are ready to submit you tend                                                                                                    | ng the Attach Documents bu<br>o keep file sizes under SMB.                                               | utton below.                                                                                    |
| Select documents you<br>NOTE :<br>Submit My Return<br>When you have comp<br>Note: You can                  | u wish to add to the <b>My Tender Return</b> section above usi<br>Large files can take some time to upload. We advise you t<br><u>Attach Documents</u><br>leted all the above steps and are ready to submit you tend<br>make one or more returns on this stage. Your last return w<br><u>Submit Return</u>                                            | er return, click the <u>Submit</u> Re<br>ill supersede any previous re                                   | utton below.                                                                                    |
| Select documents you<br>NOTE :<br>Submit My Return<br>When you have comp<br>Note: You can                  | u wish to add to the <b>My Tender Return</b> section above usin<br>Large files can take some time to upload. We advise you t<br><u>Attach Documents</u><br>leted all the above steps and are ready to submit you tend<br>make one or more returns on this stage. Your last return<br><u>Submit Return</u>                                             | er return, click the <u>Submit</u> Re                                                                    | atton below.                                                                                    |
| Select documents you<br>NOTE :<br>Submit My Return<br>When you have comp<br>Note: You can<br>Note: You can | u wish to add to the <b>My Tender Return</b> section above usin<br>Large files can take some time to upload. We advise you to<br><u>Attach Documents</u><br>leted all the above steps and are ready to submit you tend<br>make one or more returns on this stage. Your last return w<br><u>Submit Return</u><br>Copyright © 2012 In. Tend Limited. AM | er return, click the <u>Submit Re</u><br>ill supersede any previous rel                                  | eturn below.<br>eturn button.<br>turns.<br>Version: 03.01.0                                     |

7. Once you have uploaded all relevant documents to the tender stage ie. tender documentation, PQQ, appendices etc click on the Submit Return button